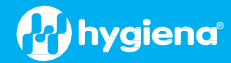

### BAX<sup>®</sup> System Q7 Version 5.0.1.16813 Features and Instructions

BAX System Q7 software release v 5.0 contains several user interface features, new target options, and error logging improvements.

We strongly recommend that you install the latest version as soon as possible for optimal performance.

Please read all instructions thoroughly and ensure all required prerequisites are confirmed prior to beginning the installation of the software update.

If you currently have a Windows 7 computer system, please contact <u>diagnostics.support@hygiena.com</u> or your local Hygiena<sup>®</sup> representative for Windows 10 upgrade support.

### This release is ONLY applicable for Windows 10 and Windows 11 Operating systems.

### Software Assay Updates for Release v5.0.1.16813

- There are no changes to the analysis for BAX assays (vs. versions 4.21 and 4.22)
- Seven additional foodproof assays with *experimental* analysis files for assistance with result interpretation:

| Product Name                                                                 | Product Number |
|------------------------------------------------------------------------------|----------------|
| foodproof <sup>®</sup> <i>Listeria</i> Genus Detection LyoKit                | KIT230088      |
| foodproof <sup>®</sup> Listeria monocytogenes Detection LyoKit               | KIT230092      |
| foodproof <sup>®</sup> Listeria plus L. monocytogenes Detection LyoKit       | KIT230129      |
| foodproof <sup>®</sup> Salmonella Detection LyoKit                           | KIT230099      |
| foodproof <sup>®</sup> Salmonella Enteritidis & Typhimurium Detection LyoKit | KIT230106      |
| foodproof <sup>®</sup> Staphylococcus Detection LyoKit                       | KIT230103      |
| foodproof <sup>®</sup> STEC Screening LyoKit                                 | KIT230077      |

foodproof/microproof<sup>®</sup> assays with <u>improved</u> experimental analysis files for assistance with result interpretation:

| Product Name                                                                            | Product Number |
|-----------------------------------------------------------------------------------------|----------------|
| foodproof <sup>®</sup> Aspergillus Detection LyoKit (Real-time only)                    | KIT230145      |
| foodproof <sup>®</sup> Enterobacteriaceae plus Salmonella Detection LyoKit              | KIT230137      |
| microproof <sup>®</sup> Legionella Quantification LyoKit                                | KIT230119      |
| foodproof <sup>®</sup> Salmonella Genus plus Enteritidis & Typhimurium Detection LyoKit | KIT230134      |
| foodproof <sup>®</sup> Salmonella plus Cronobacter Detection LyoKit                     | KIT230131      |
| foodproof <sup>®</sup> Vibrio Detection LyoKit (Real-time only)                         | KIT230117      |
| foodproof <sup>®</sup> Yeast and Mold Quantification LyoKit                             | KIT230112      |

**Important Note**: All foodproof and microproof assays with **experimental** kit analysis files are designed to assist in result interpretation but require <u>visual</u> <u>verification</u> of the graphs.

Additional information for viewing data from experimental analysis files:

□ Analysis files are now available for all assays (i.e., BAX, foodproof, microproof). By default, all assays with experimental analysis files will have analysis files set to "None". The user can go to Operation
 → Analysis Settings to set the analysis file (Algorithm) to "Experimental" for targets that do not have verified analysis files. This setting enables improved assistance with results interpretation.

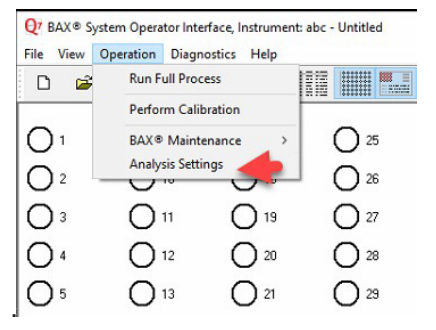

- □ All verified assays will have only one setting displayed as "Certified."
- □ If you are using 4.22 to run foodproof assays, your selected setting will remain the same. Only the new foodproof assays in 5.0 will need to be adjusted to your preference.

### **Software Feature Updates for Release v5.0.1.16813**

- Users are now able to register the Q7 to the SureTrend<sup>®</sup> application available on the cloud.
  - Ability to review data online both graphically and by result status with the SureTrend software.
  - □ To use this feature, you must register a SureTrend account <u>https://suretrend.hygiena.com/Register</u>
- Users can now export comma-delimited text files (.csv)
- There is a one-step compressed log file export
- Software will now check that the correct calibration file is imported for the instrument in the case of equipment replacement by loaners or service units. Each Q7 has a unique calibration file and should only be used with that Q7.
  - □ Every calibration file generated with software version 4.0 and higher collects the serial number of the camera of the Q7 and the serial number of the thermal block. This information is stored in the calibration file. When a calibration file is imported, the application will compare the serial numbers in the calibration file to the serial numbers of the instrument on which you are importing. If the serial numbers don't match, the following pop-up message will appear. If this message appears, locate the correct calibration file (if it's a recent replacement unit, it can be found in the sleeve on the back of the unit or contact Hygiena to request the correct file). If the correct file cannot be located, calibrate the instrument as instructed in the BAX Q7 User Guide.

| BAX® Sy | stem                                                 | Message #19                                                          |                                                    | ×                    |
|---------|------------------------------------------------------|----------------------------------------------------------------------|----------------------------------------------------|----------------------|
|         | The Q7 in trum<br>make the export<br>Are you absolut | ent detected is diff<br>t calibration file on<br>ely sure you want f | erent than the o<br>December 17, 2<br>to continue? | one used to<br>1018. |
|         |                                                      |                                                                      | Yes                                                | No                   |

If "Yes" is clicked in the pop-up message above, a secondary message will appear

| III WAR                                                                 | NING !!!                                                   |
|-------------------------------------------------------------------------|------------------------------------------------------------|
| The Calibration file for this inst<br>it is not the correct calibration | rument shows indications that<br>file for this instrument. |
| for a strange to continue or any                                        | data may be affected                                       |

If 'Continue' is selected, the calibration will import, and no additional warnings or notifications will appear.

### **Software Upgrade Instructions:**

- 1. Required Prerequisites:
  - Regional Settings are in English
  - Core Isolation setting should be turned off in Windows security settings
  - Read/Write Permissions for the below file locations for all users
    - □ C:\Program Files\MATLAB
    - □ C:\Program Files (x86)\BAX
    - C:\ProgramData\BAX Q7 System
      - All Power and Sleep Settings are set to Never.
      - Notify before restarting after a Windows upgrade is enabled
  - Obtain the HEX Calibration Kit (Product No.: KIT230340) from Hygiena if you plan to run foodproof/microproof assays that utilize the HEX dye (see kit instructions).
    - This additional calibration plate is a stand-alone product and is not included with other calibration kits.
    - Please visit the <u>Contact Us</u> page for ordering and technical support.

### 2. Calibration storage and removal of current software:

### Back up the system's calibration file.

- $\Box$  Select Operations > BAX Maintenance > Export Calibration from the menu bar.
- $\hfill\square$  Navigate to a new folder in which to store the backup file and click Save.
- $\Box$  Name the calibration file (example: Q7Cal\_date.bqc).

### Uninstall the previous version of the BAX Q7 application.

□ Navigate to Windows Settings and select Apps.

| Settings |                                                          |   |                                                         |           |                                                               |     |                                                 | - | đ | × |
|----------|----------------------------------------------------------|---|---------------------------------------------------------|-----------|---------------------------------------------------------------|-----|-------------------------------------------------|---|---|---|
|          |                                                          |   | Window                                                  | ws Settir | gs                                                            |     |                                                 |   |   |   |
|          |                                                          |   | Find a setting                                          |           | <i>Q</i>                                                      |     |                                                 |   |   |   |
| 旦        | System<br>Display, sound, notifications,<br>power        |   | Devices<br>Bluetooth, printers, mouse                   |           | Phone<br>Link your Android, iPhone                            |     | Network & Internet<br>Wi-Fi, sirplane mode, VPN |   |   |   |
| Ę.       | Personalization<br>Background, lock screen, colors       |   | Apps<br>Uninstall, defaults, optional<br>features       | 8         | Accounts<br>Your accounts, email, sync,<br>work, other people | CA字 | Time & Language<br>Speech, region, date         |   |   |   |
| 8        | <b>Gaming</b><br>Xbox Game Bar, captures, Game<br>Mode   | G | Ease of Access<br>Narrator, magnifier, high<br>contrast | Q         | Search<br>Find my files, permissions                          | A   | Privacy<br>Location, camera, microphone         |   |   |   |
| C        | Update & Security<br>Windows Update, recovery,<br>backup |   |                                                         |           |                                                               |     |                                                 |   |   |   |
|          |                                                          |   |                                                         |           |                                                               |     |                                                 |   |   |   |

Click on BAX System Q7, select Uninstall, and agree (click Yes) on the next window to initiate removal.

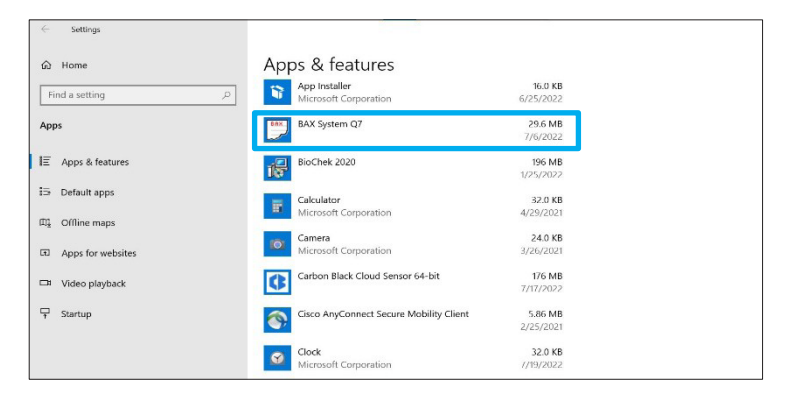

I If updating from 4.21 or 4.22, removal of MATLAB is not required. If updating from any previous versions, click on the MATLAB application, select Uninstall, and click Agree on the next window (this may take several minutes).

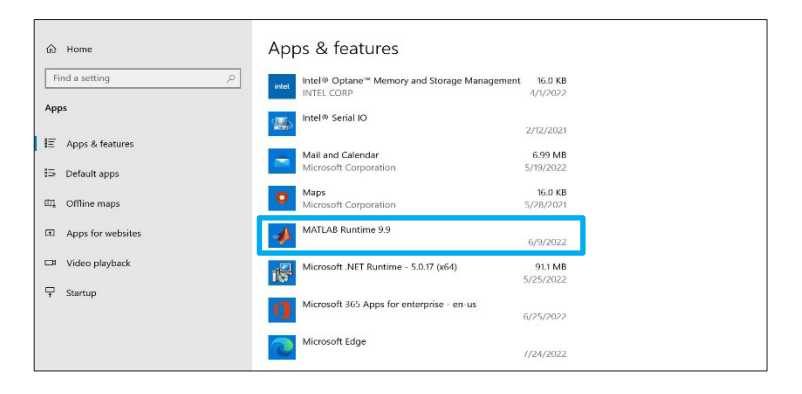

**Restart the computer BEFORE continuing to step 3.** 

- 3. Download 5.0.1.16813 software by clicking this link or the button from the BAX Q7 Page.
  - Transfer the download to a memory/USB stick if the computer doesn't have internet access.
    Click on the Q7 5.0.1.16813 icon and the program will automatically start execution of installation.

A Windows protect screen may pop up. Select More Info, then select Run anyway.

□ On the next pop-up, select Yes to allow installation to begin

| Windows protected your PC                                                                                                    | Windows protected your PC                                                                                                    |
|----------------------------------------------------------------------------------------------------|----------------------------------------------------------------------------------------------------|
| Monsott Debnder SmartSereen prevented an unecooprized apo from<br>partire, Burning this app might put your PC at risk.<br><u>More info</u> | Morosoft Defender SmartSover, prevented an unecogn zed app from<br>Idualing: Kunning Deviajn might prolytou. IC at like<br>App: 422,01035 (Devia<br>Potoning: Unecover publisher |
| Don'trun                                                                                                    | Ren anyway Dan't run                                                                                                    |

## 4. There may be some prerequisites that need to be installed first to prepare your computer for the BAX application installation.

If you see these, you may have to restart multiple times to get the prerequisites installed before MATLAB Runtime can install

BAX System Q7 - InstallShield Wizard

| BAX System Q7 requires the following items to be installed on your computer. Click Install to begin installing these requirements.                                                                                                    | BAX System Q7 - InstallShield Wizard<br>Q7 BAX System Q7 requires the following items to be installed on your computer. Click Install<br>to begin installing these requirements.                                                                                                    |
|----------------------------------------------------------------------------------------------------|----------------------------------------------------------------------------------------------------|
| Status  Requirement    Pending  CheckMemoryIntegrity    Pending  Microsoft Visual C++ 2005 SP1 Redistributable Package (x86)    Pending  Microsoft Visual C++ 2013 Redistributable Package (x86)    Pending  Microsoft Visual C++ 2015 Redistributable Package (x64)    Pending  MatlabRuntime_2020b | Status      Requirement        Pending      Microsoft Visual C++ 2005 SP1 Redistributable Package (x86)        Pending      Microsoft Visual C++ 2013 Redistributable Package (x86)        Pending      Microsoft Visual C++ 2015 Redistributable Package (x64)        Pending      MatabRuntime_2020b |
| Install Cancel                                                                                                    | Install Cancel                                                                                                    |

Checking memory integrity and Correct regional settings (not shown) are the first two prerequisites that need to be addressed or the Application will not install successfully.

In case this install error occurs: VCRUNTIME140.dll was not found (shown below).

Please download and install the patch: vc\_redist.x64.exe from <u>https://www.microsoft.com/en-us/download/details.aspx?id=52685.</u> The installation will end when you click OK.

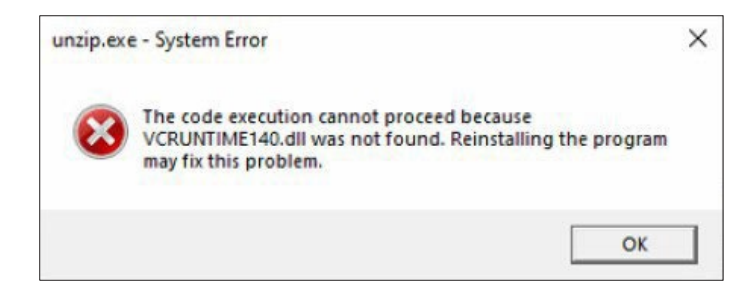

# 5. MATLAB updates will be installed (after prerequisites). Follow the prompts below and select the default responses:

After installing this patch, MATLAB Installation is continued.

| 🔮 Hygiena Matlab Runtime Installer Installer                                                                    | -                   |            |
|----------------------------------------------------------------------------------------------------|---------------------|------------|
|                                                                                                    | Connection Settings | () hygiena |
| Hygiena Matlab Runtime Installer 1.0                                                                            |                     |            |
| Installs a Matlab runtime needed by Hygiena BaxSystem application.<br>Hygiena                                   |                     |            |
|                                                                                                    |                     |            |
|                                                                                                    |                     |            |
|                                                                                                    |                     |            |
|                                                                                                    |                     |            |
|                                                                                                    |                     |            |
|                                                                                                    |                     |            |
|                                                                                                    |                     |            |
|                                                                                                    |                     |            |
|                                                                                                    |                     |            |
| the second second second second second second second second second second second second second second second se |                     |            |

| oose installation folder:                    |                      | hygiene |
|----------------------------------------------|----------------------|---------|
| \Program Files\HygienaMatlabRuntimeInstaller | Brows                | e       |
|                                              | Restore Default Fold | ler     |
| Add a shortcut to the desktop                |                      |         |
|                                              |                      |         |
|                                              |                      |         |
|                                              |                      |         |
|                                              |                      |         |
|                                              |                      |         |
|                                              |                      |         |
|                                              |                      |         |
|                                              |                      |         |
|                                              |                      |         |
|                                              |                      |         |
|                                              |                      |         |

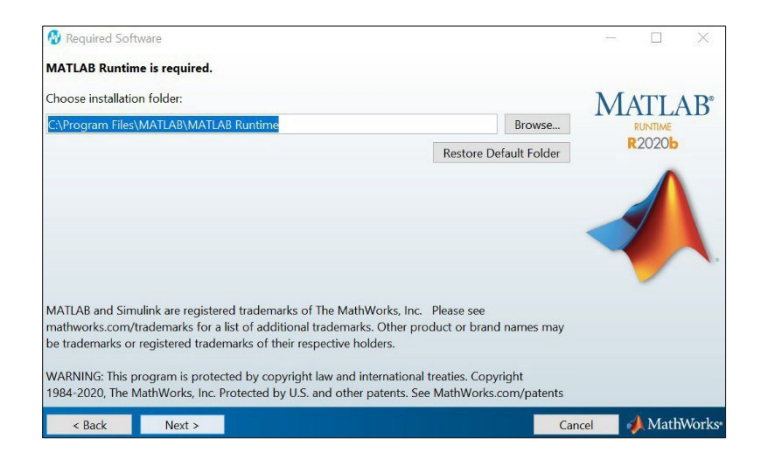

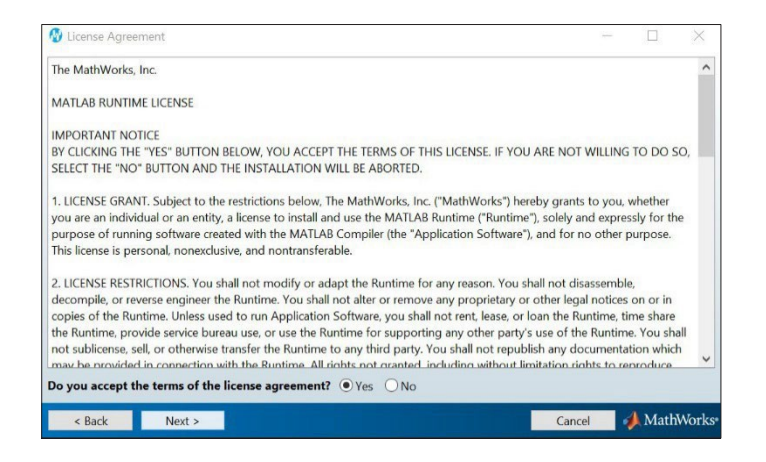

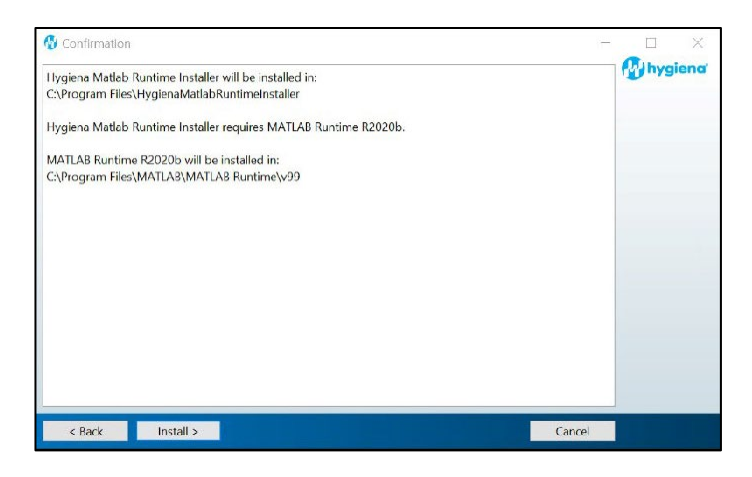

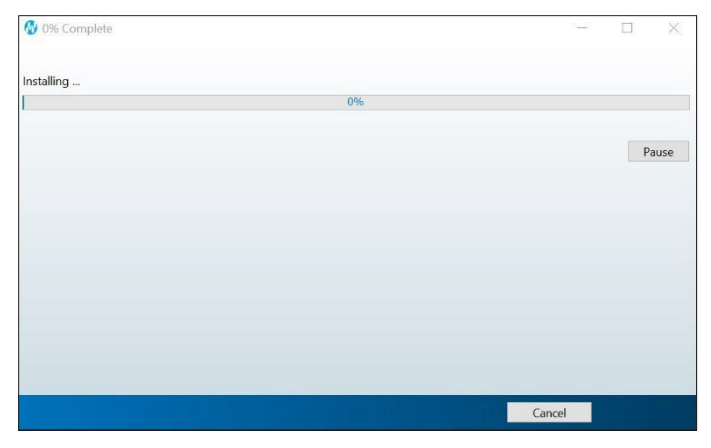

| - 🗆 🗙      |
|------------|
| 🚱 hygiena' |
|            |
|            |
|            |
|            |
|            |
|            |
|            |
|            |
|            |
|            |
| Finish     |
|            |

## 6. Following MATLAB installation, the BAX Q7 application installation will be initiated. Read the prompts carefully. Choose the default responses.

 $\Box$  Welcome Window – click Next.

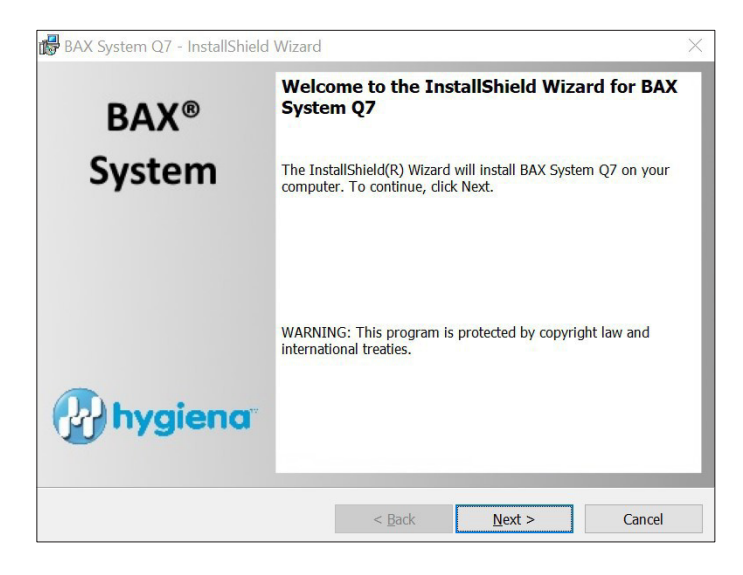

■ Calibration File Warning – ENSURE YOU HAVE BACKED UP THE CALIBRATION FILE.

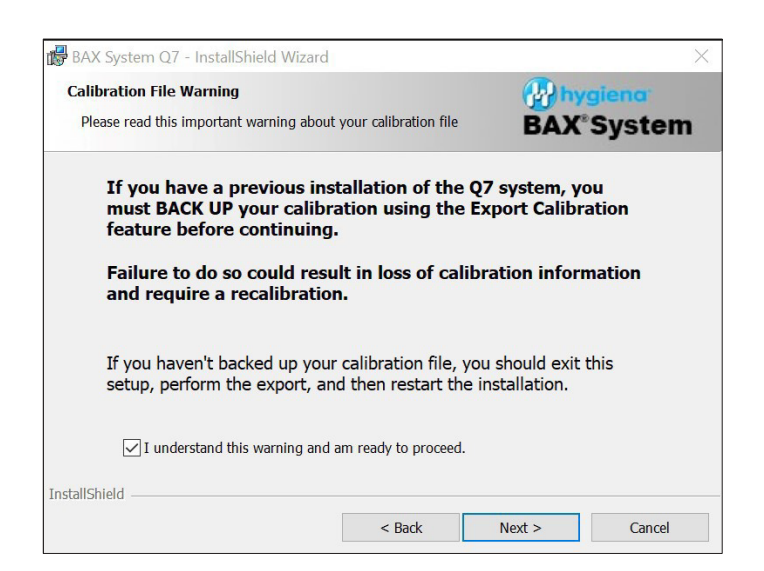

#### License Agreement.

□ Check Accept Terms box and click Next.

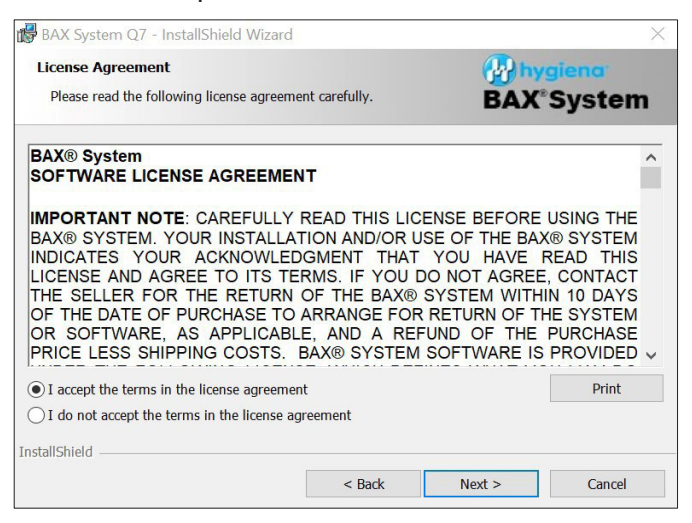

#### Custom Setup.

□ Click Next.

| 🕼 BAX System Q7 - InstallShield Wizard                                   | X                                                                                                    |
|--------------------------------------------------------------------------|----------------------------------------------------------------------------------------------------|
| Custom Setup                                                             | whygiena'                                                                                                    |
| Select the program features you want installed.                          | <b>BAX</b> <sup>®</sup> System                                                                                                    |
| Click on an icon in the list below to change how a feature is installed. |                                                                                                    |
| Fe                                                                       | ature Description                                                                                                    |
| Occumentation  InstrumentSettings                                        | les required for creating, editing<br>nd analyzing .bax files.                                                                            |
| Ti<br>hr<br>su<br>su<br>hr                                               | his feature requires 18MB on your<br>ard drive. It has 1 of 1<br>lbfeatures selected. The<br>lbfeatures require 8KB on your<br>ard drive. |
| Install to:                                                              |                                                                                                    |
| C:\Program Files (x86)\BAX\                                              | Change                                                                                                    |
|                                                                          |                                                                                                    |
| InstallShield                                                            |                                                                                                    |

### Password Protection.

BAX default is disabled password protection. Choose an option for your lab, then click Next.

| 🛃 BAX System Q7 - InstallShield Wa                                                                                                    | tard                                                                                |                                                                      | 3                                                   |
|----------------------------------------------------------------------------------------------------|-------------------------------------------------------------------------------------|----------------------------------------------------------------------|-----------------------------------------------------|
| BAX Security<br>Enable Password Option                                                                                                  |                                                                                     | BAX                                                                  | giena<br>System                                     |
| By default, password protection is disa<br>application cannot be launched withou<br>during amplification/detection, which p<br>entered. | bled. If you enable pass<br>t a password. This optio<br>prevents interaction with t | word protection, the<br>n automatically lock<br>the system unless th | BAX(8) System<br>s the workstation<br>e password is |
| O Enable Password Protection                                                                                                    |                                                                                     |                                                                      |                                                     |
| Do Not Use Password Protection                                                                                                    |                                                                                     |                                                                      |                                                     |
|                                                                                                    |                                                                                     |                                                                      |                                                     |
|                                                                                                    |                                                                                     |                                                                      |                                                     |
|                                                                                                    |                                                                                     |                                                                      |                                                     |
|                                                                                                    |                                                                                     |                                                                      |                                                     |
|                                                                                                    |                                                                                     |                                                                      |                                                     |
| nstallShield                                                                                                    |                                                                                     |                                                                      |                                                     |
|                                                                                                    | < Back                                                                              | Next >                                                               | Cancel                                              |

### Ready to Install Program.

| BAX System Q7 - InstallShield Wizard                                         |        |         | 1                                |
|------------------------------------------------------------------------------|--------|---------|----------------------------------|
| teady to Install the Program<br>The wizard is ready to begin installation.   |        | BA      | hygiena <sup>.</sup><br>X°System |
| Click Install to begin the installation.<br>Click Cancel to exit the wizard. |        |         |                                  |
| stallShield                                                                  | < Back | Install | Cancel                           |

### Installing BAX System Q7 Software.

- □ During installation, an Error Log Reporting window will pop up. We recommend NOT checking the box so the system can collect software and/or hardware errors in the Log Files to assist Diagnostics Support in troubleshooting. However, please review and decide what is appropriate for your lab.
- $\Box$  Select Next to complete the installation.

| BAX Syste              | em Q7 - InstallShield Wizard                                                     | - 🗆 X                   | BAX System Q7 - InstallShield Wizard                                                                                                    |
|------------------------|----------------------------------------------------------------------------------|-------------------------|----------------------------------------------------------------------------------------------------|
| Installing<br>The prog | BAX System Q7<br>gram features you selected are being installed.                 | BAX <sup>®</sup> System | Error Log Reporting                                                                                                    |
| 12                     | Please wait while the InstallShield Wizard installs BAX $S_{N}$ several minutes. | ystem Q7. This may take | Check the option below if you DO NOT AGREE to upload log information to Hygiena servers. No PII will be uploaded and data will only be used for product improvement. |
|                        | Status:                                                                          |                         | No, I do not want to upload log information                                                                                                    |
|                        |                                                                                  |                         |                                                                                                    |
|                        |                                                                                  |                         |                                                                                                    |
|                        |                                                                                  |                         |                                                                                                    |
|                        |                                                                                  |                         |                                                                                                    |
| InstallShield -        |                                                                                  |                         | InstallShield                                                                                                    |
|                        | < Back                                                                           | Next > Cancel           | < Back Next > Cancel                                                                                                    |

### InstallShield Wizard Complete.

□ Select Finish.

| 🔀 BAX System Q7 - InstallShield | Wizard X                                                                                               |
|---------------------------------|----------------------------------------------------------------------------------------------------|
| BAX®                            | InstallShield Wizard Completed                                                                         |
| System                          | The InstallShield Wizard has successfully installed BAX System Q7.<br>Click Finish to exit the wizard. |
| hygiena <sup>*</sup>            | ☐ Show the Windows Installer log                                                                       |
|                                 | < Back Finish Cancel                                                                                   |

□ Click on the desktop icon to initiate the program. The new open screen will display software version 5.0.1.16813.

| Package 5  | .0.1.16813     |  |
|------------|----------------|--|
| Bax System | n: 5.0.0.24047 |  |
| Bridge:    | 5.0.0.18607    |  |
| SDS:       | 1.3.1036.1     |  |
| Analysis:  | 5.0.318.18151  |  |
|            |                |  |

- □ Enter the Instrument Name and Serial Number.
  - This will appear on reports and should be utilized.

| Instrum                    | nent Name                                                                               |                                              |                                   |
|----------------------------|-----------------------------------------------------------------------------------------|----------------------------------------------|-----------------------------------|
| This                       | Please enter a unique n<br>s will be used to identify it i                              | ame for this instrur<br>n documents, printe  | ment.<br>outs and files.          |
|                            | Instrument Name                                                                         |                                              |                                   |
|                            |                                                                                         |                                              |                                   |
| Instrum                    | nent Number                                                                             |                                              |                                   |
| Instrum<br>Pleas<br>will b | nent Number<br>e enter the instrument num<br>be used to identitfy calibration           | ber from the Q7 ins<br>on files used with th | strument. This<br>his instrument. |
| Instrum<br>Pleas<br>will t | nent Number<br>e enter the instrument num<br>ne used to identitfy calibration<br>Number | ber from the Q7 ins<br>on files used with th | strument. This<br>nis instrument. |
| Instrum<br>Pleas<br>will t | eent Number<br>e enter the instrument num<br>ee used to identitfy calibratio<br>Number  | ber from the Q7 ins<br>on files used with th | strument. Th<br>nis instrument    |

### 7. Check system's calibration

From the menu bar, select Diagnostics > Calibration to open the Q7 Calibration Diagnostics window

□ Click the Check Calibration button to determine the status:

- If calibration is available, no further actions are needed.
- If calibration is **NOT** optimal or **NOT** found:

Import the backed-up calibration file by selecting Operations > BAX Maintenance > Import Calibration from the menu bar and selecting the backed-up calibration file from step 2.

• To utilize many foodproof assays, additional calibration using the HEX calibration kit must be performed. Please follow the onboard instructions in the BAX Software to perform calibration.

| Q7 Calibration Diagnostics                             | $\times$ | Q7 Calibration Diagnostics                                                                                                    | ×      |
|--------------------------------------------------------|----------|----------------------------------------------------------------------------------------------------|--------|
| Check Calibration                                      | ОК       | Check Calibration                                                                                                    | OK     |
| Calibration directory: C:\ProgramData\BAX Q7 System\Q7 |          | Calibration directory: C:\ProgramData\BAX Q7 System\Q7                                                                                                    |        |
| Run "Check Calibration" to get results.                | ∧        | Cal files from 'C:\ProgramData\BAX Q7 System\Q7':<br>ROI: Invalid, Header: Valid, Background: Valid, Uniformity: Valid, Corrected: No<br>Dye cals Present: SYBR<br>**** You MUST perform or restore an ROI calibration<br>ROI last modified 18:00 12/31/1969<br>Cal last modified 16:21 03/07/2021<br>You DO NOT have dye coefficients for these assays:<br>foodproof - RT Aspergillus<br>foodproof - RT Aspergillus<br>foodproof - RT EJ Esalmonella<br>microproof - RT EJ Esalmonella<br>foodproof - RT Sal spp + 5E + ST<br>foodproof - RT Sal spp + SE + ST<br>foodproof - RT Vibrio<br>foodproof - RT Sal spp + SE + ST<br>foodproof - RT Sal spp + SE + ST<br>Real Time SIE Call 1057:H7<br>Real Time STEC Panel 2 045,0103,0145<br>Real Time STEC Screen stx, eae | ◆<br>> |
| Create New Cal File Generate Cal Report                |          | Create New Cal File Generate Cal Report                                                                                                    |        |

### Appendix A: Algorithm Analysis across Software Versions

The table below provides information to identify algorithm consistency more easily across software versions and validations. The assay-specific algorithm has not changed since the analysis version listed.

| Product<br>Number | Assay                                                           | BAX Q7 Software<br>Version with Same<br>Algorithm as v5.0 |
|-------------------|-----------------------------------------------------------------|-----------------------------------------------------------|
| KIT2000           | BAX System Real-Time PCR Assay for <i>E. coli</i> O157:H7       | 4.0                                                       |
| KIT2001           | BAX System PCR Assay for Cronobacter (E. sakazakii)             | 4.0                                                       |
| KIT2002           | BAX System PCR Assay for <i>L. monocytogenes</i> 24E            | 4.0                                                       |
| KIT2003           | BAX System PCR Assay for Genus <i>Listeria</i> 24E              | 4.0                                                       |
| KIT2004           | BAX System PCR Assay for <i>E. coli</i> O157:H7 MP              | 4.0                                                       |
| KIT2005           | BAX System Real-Time PCR Assay for L. monocytogenes             | 4.0                                                       |
| KIT2006           | BAX System Real-Time PCR Assay for Salmonella                   | 4.0                                                       |
| KIT2007           | BAX System Real-Time PCR Assay for Shigella                     | 4.0                                                       |
| KIT2008           | BAX System Real-Time PCR Assay for STEC Panel 1                 | 4.0                                                       |
| KIT2009           | BAX System Real-Time PCR Assay for STEC Panel 2                 | 4.0                                                       |
| KIT2010           | BAX System Real-Time PCR Assay for Vibrio                       | 4.0                                                       |
| KIT2011           | BAX System PCR Assay for Salmonella 2                           | 4.0                                                       |
| KIT2016           | BAX System PCR Assay for Genus Listeria                         | 4.0                                                       |
| KIT2017           | BAX System PCR Assay for <i>L. monocytogenes</i>                | 4.0                                                       |
| KIT2018           | BAX System Real-Time PCR Assay for Campylobacter                | 4.0                                                       |
| KIT2019           | BAX System Real-Time PCR Assay for Genus Listeria               | 4.0                                                       |
| KIT2020           | BAX System Real-Time PCR Assay for Staphylococcus aureus        | 4.0                                                       |
| KIT2021           | BAX System Real-Time PCR Assay for STEC Screening               | 4.0                                                       |
| KIT2039           | BAX System Real-Time PCR Assay for <i>E. coli</i> O157:H7 Exact | 4.0                                                       |
| KIT230131         | foodproof Salmonella plus Cronobacter Detection LyoKit          | 5.0                                                       |
| KIT230145         | foodproof Aspergillus Detection LyoKit (Real-time only)         | 5.0                                                       |